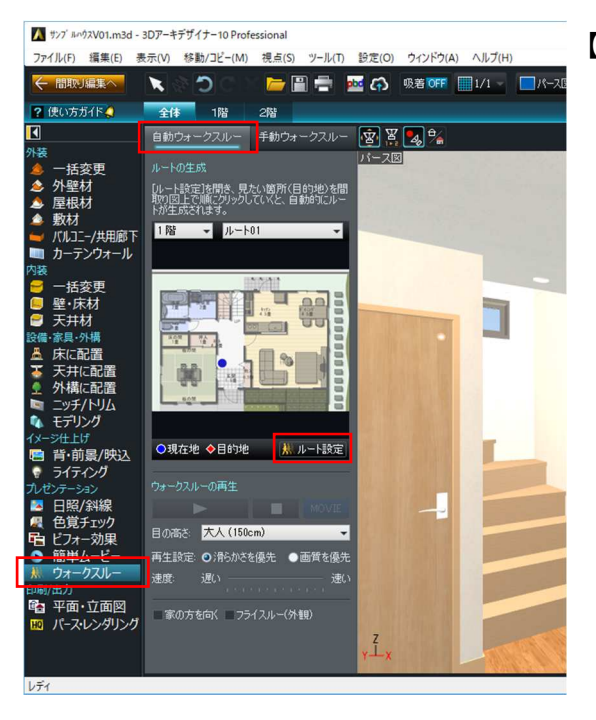

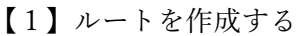

 ナビ [ウォークスルー] を選択して [自動ウォークス ルー] タブを選択します。 ルートの始点の視点を表示した状態で [ルート設定]

ボタンをクリックします。

[ルート設定] 画面が表示されます。
現在地(始点)が青い丸で表示されます。

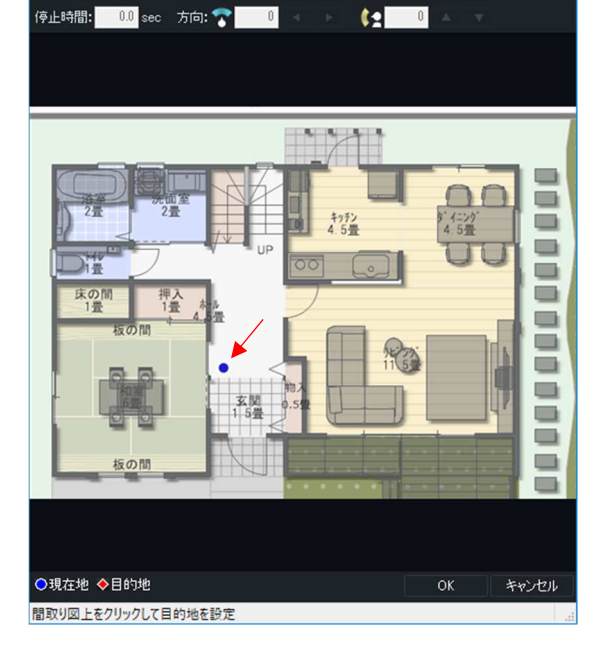

ルート設定

😂 1 階 👻 👭 ルート01 🔍 🛨 🏒

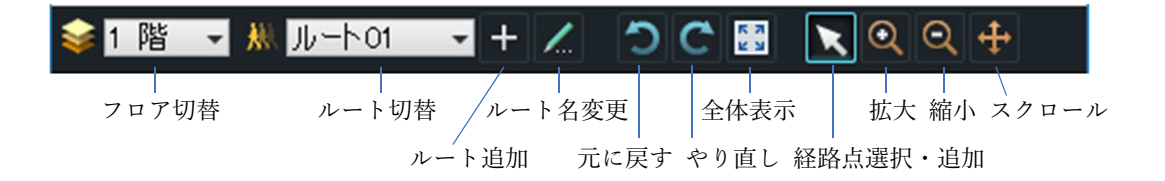

D X

🚼 📐 🔍

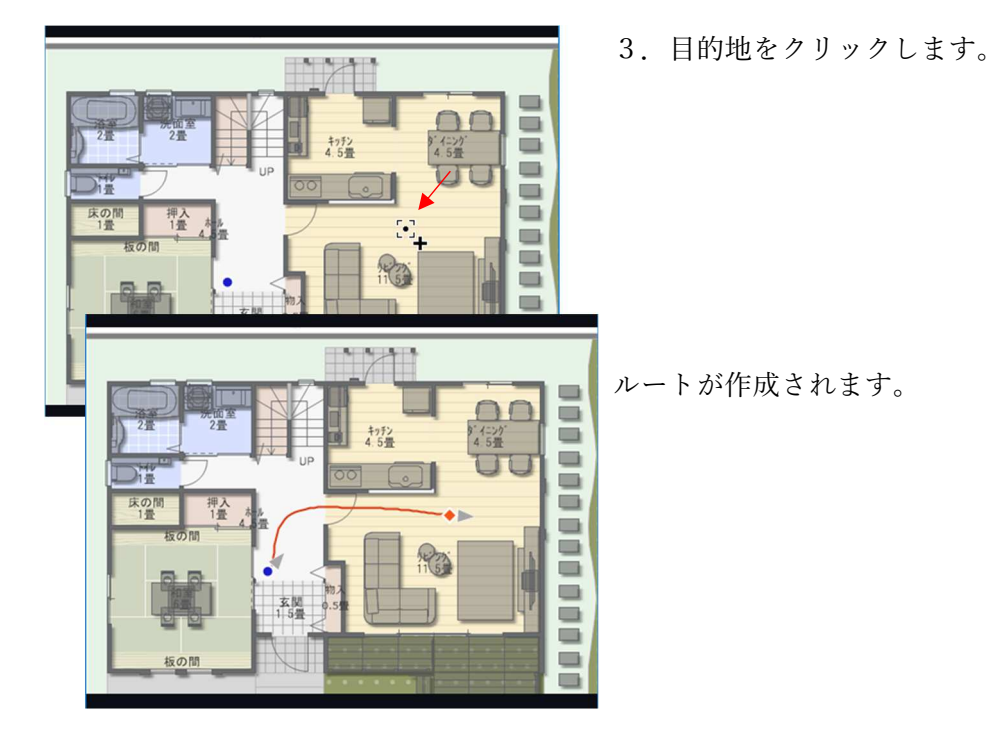

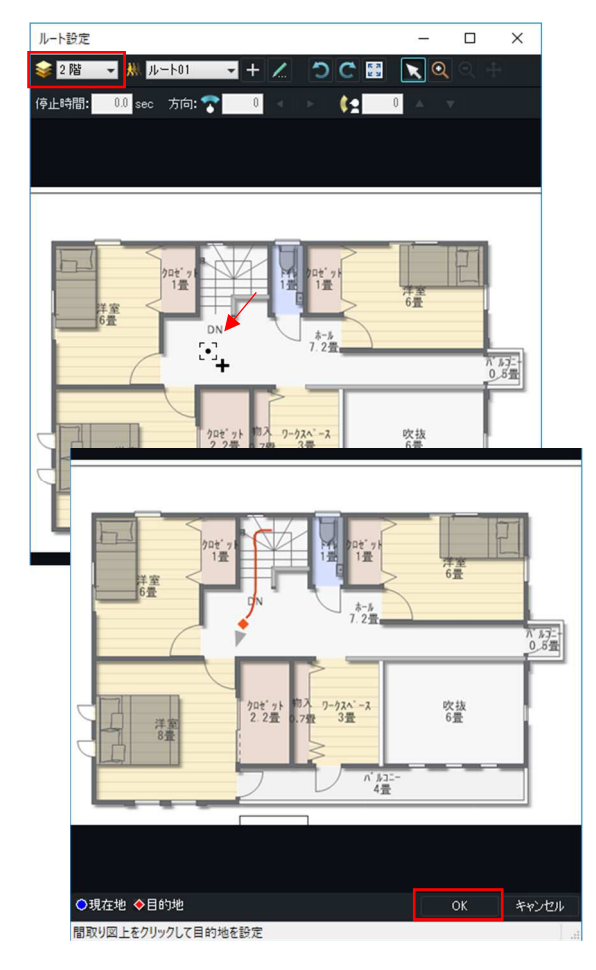

4. 階を切り替えて目的地をクリックすると階段を昇降す るルートが作成されます。

 [OK] ボタンでクリックして [ルート設定] 画面を 閉じます。

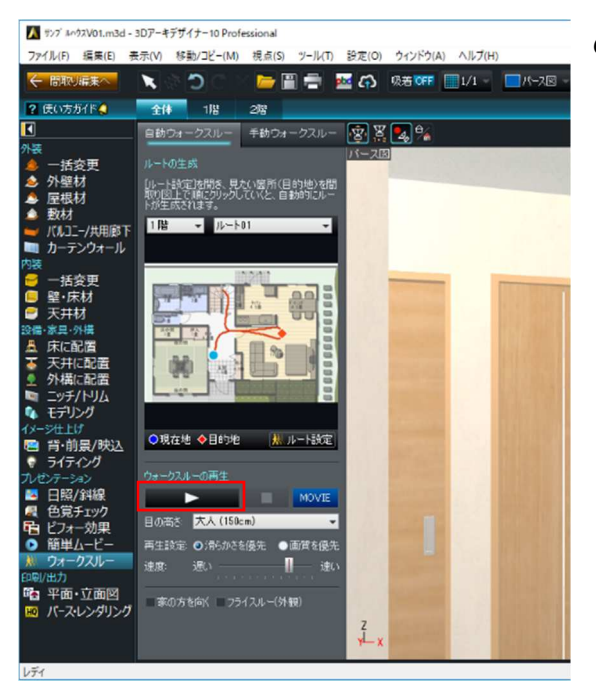

6. [再生] ボタンをクリックしてルートを再生します。

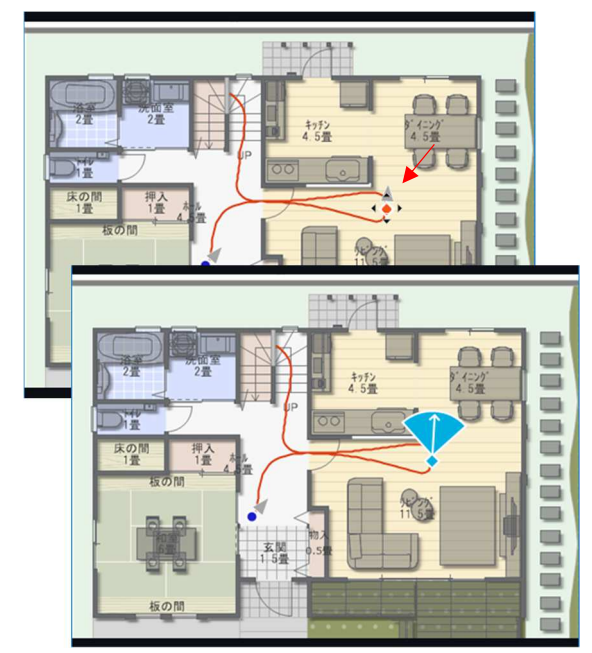

- 【2】ルートを編集する
- 1. 目的地(◆)をクリックして選択します。

- ルート設定 × 📚 1 階 🔍 👭 ルート01 🚽 十 📶 🍏 🔿 🔛 💽 🔍 停止時間: 3.0 sec 方向: 🍞 -160 🔺 🕨 🚺 🔺 🔻 R. R. J. キッチン 4.5畳 イニンク 押入 1畳
  - 2.「停止時間」(何秒立ち止まるか)、「視線方向」(左右 /上下のどこを見るか)を設定します。